## 学生辅修专业报名系统操作说明

## 1.登录地址

网址: <u>https://jwgl.ustb.edu.cn/</u>

扫码登录。

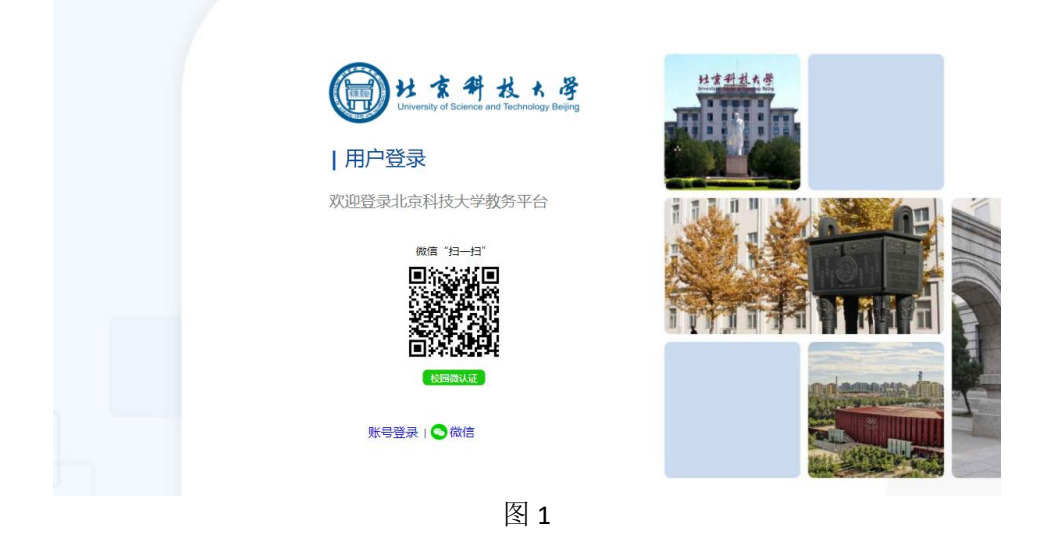

2.辅修专业报名

点击"培养管理"-"辅修管理"-"辅修报名"进入辅修专业报名界面。

| ·····································                | 本科教务管    | 理系统         | 个人中心       | 个人中心 学籍成绩 培养管理 考试报 |           |           | 更多菜单    | Q 请输入菜单名            |
|------------------------------------------------------|----------|-------------|------------|--------------------|-----------|-----------|---------|---------------------|
| « 个人中心 数学计划 ×                                        |          |             |            |                    |           |           |         |                     |
|                                                      |          |             |            |                    |           |           |         |                     |
|                                                      | 教学计划     |             |            |                    |           |           |         |                     |
| 培养方案へ                                                |          |             |            |                    |           | 2020      |         |                     |
|                                                      |          |             |            |                    |           | 2021      | 牛央倍指导订] | 则培养力菜 <b>及</b> 教学计划 |
|                                                      |          |             |            |                    |           |           | t       | 日赤日尓                |
| • 辅修执行计划                                             |          |             |            |                    |           |           | 2021年9  | 211日本日本             |
| 。                                                    |          |             |            |                    |           |           |         | 于细沉阳                |
| - 460 10 40 4 10 10 10 10 10 10 10 10 10 10 10 10 10 | -        | TTORMARD    | VERSE OF T |                    |           | 1800,0100 | 202149  |                     |
| • 学业完成情况                                             | ার্ট জ্ব | <b>开课子树</b> |            |                    |           | 课程首称      |         | 対策中位                |
| 。 编修学业会成情况                                           | 1        | 2021-2022-1 | 1080107    | 中国近现代更到要           |           |           |         | 马克思主义子院             |
| HERP-J-JE/DOUGH//G                                   | 2        | 2021-2022-1 | 11101011   | (4月)               |           |           |         | 体用即                 |
| 我的课表                                                 | 3        | 2021-2022-1 | 1120101    | 主要 建物              | 11        |           |         | # <b>#</b>          |
| 2000 2 200 200                                       | 4        | 2021-2022-1 | 11501021   | 大学生职业发展与机          | 111日今日    | 教务处       |         |                     |
| • 学期理论课表                                             | >        | 2021-2022-1 | 11501061   | 大学生心理健康            |           | 教务处       |         |                     |
| 2 7 7 2 - AL P & P + P + P + P + P + P + P + P + P + | 6        | 2021-2022-1 | 1150113    | 大学生公共安全教育          |           |           |         | 教务处                 |
| • 实验课表查询                                             | 7        | 2021-2022-1 | 1250003    | 习近半新时代中国特          | 色社会主义思想戰论 |           |         | 马克思王义字院             |
|                                                      | 8        | 2021-2022-1 | 12500041   | 形势与政策1             |           |           |         | 马克思主义学院             |
| 选课管理 ^                                               | 9        | 2021-2022-1 | 2090002    | 综合英语               |           |           |         | 外国治学院               |
|                                                      | 10       | 2021-2022-1 | 2090003    | 综合日语               |           |           |         | 外国语学院               |
| • 课程中心                                               | 11       | 2021-2022-1 | 2090004    | 综合德语               |           |           |         | 外国语学院               |
| • 嘉津平台                                               | 12       | 2021-2022-1 | 2090005    | 英语国家概况             |           |           |         | 外国语学院               |
| Strate 1 and                                         | 13       | 2021-2022-1 | 2090006    | 日本大众文化             |           |           |         | 外国语学院               |
| • 学生选课中心新                                            | 14       | 2021-2022-1 | 2090007    | 走近德国               |           |           |         | 外国语学院               |
| . 二进二进调                                              | 15       | 2021-2022-2 | 1080004    | 大学语文与应用文写          | 作         |           |         | 人文豪质中心              |
| NoNone                                               | 16       | 2021-2022-2 | 1080511    | 思想道德与法治            |           |           |         | 马克思主义学院             |
| 44修管理 ^                                              | 17       | 2021-2022-2 | 11101012   | 体育                 |           |           |         | 体育部                 |
| and the BAE                                          | 18       | 2021-2022-2 | 11501062   | 大学生心理健康            |           |           |         | 教务处                 |
| 雄修招名                                                 | 19       | 2021-2022-2 | 1240004    | 多媒体技术基础及应          | 用         |           |         | 计算机与通信工程学院          |
| -merseriene                                          | 20       | 2021-2022-2 | 12500042   | 形势与政策2             |           |           |         | 马克思主义学院             |

图 2

| 辅修报名信息查询 |             |            |            |
|----------|-------------|------------|------------|
| 序号       | 辅修学年学期      | 报告开始时间     | 报告结束时间     |
| 1        | 2021-2022-2 | 2022-05-12 | 2022-09-20 |
| 2        | 2022-2023-2 | 2023-04-19 | 2023-05-20 |
| 3        | 2023-2024-2 | 2024-03-26 | 2024-04-10 |
|          |             |            |            |
|          |             | 图 3        |            |

选择辅修学年学期: 2023-2024-2 学期,点击"查询"按钮。

选择专业:选择报名的辅修类型,点击报名。双学位和第二专业,学生可以 选择一个进行报名,一个学生最多报两个志愿。

请在规定时间范围内完成报名。

| <b>4</b> 科教务管理系统 | 个人中心 | 学籍成绩     | 培养管理        | 考试报名             | 更多菜单                     | Q 清输入菜单名   | 退出         |
|------------------|------|----------|-------------|------------------|--------------------------|------------|------------|
|                  |      |          |             |                  |                          |            |            |
| 辅修报名信息查询         |      |          |             |                  |                          |            |            |
| 序号               |      | 辅修学年期    | <b>半期</b> 月 |                  |                          | 报名开始时间     | 报名结束时间     |
| 1                |      | 2021-202 | 2-2         |                  |                          | 2022-05-02 | 2022-05-11 |
|                  |      |          |             | 辅修学年学期:<br>辅修院系: | 2021-2022-2<br>请选择<br>查询 | v .        |            |
|                  |      |          |             |                  | 团人                       |            |            |

| P | 4 |
|---|---|
|   |   |

| 1 北京科技大学                                            | 本科教务管 | 理系统         | 个人中心 学籍成绩  | 培养管理  考试报名             | 更多菜单 Q 磷输入尿单名 |      |                |    | 383H |                |  |  |  |
|-----------------------------------------------------|-------|-------------|------------|------------------------|---------------|------|----------------|----|------|----------------|--|--|--|
| 个人中心 辅修报名 ×                                         |       |             |            |                        |               |      |                |    |      |                |  |  |  |
| 地英大家 。                                              | 辅修报名信 | 编修经名图是      |            |                        |               |      |                |    |      |                |  |  |  |
|                                                     | 返回 網行 | <b>季学统:</b> | 辅带专业:      | 重用                     |               |      |                |    |      |                |  |  |  |
| • 数学计划                                              | 19-9  | 辅传学年学期      | 捕捞现底       | 辅助专业名称                 | 招收人政          | 已服人敢 | 關係投名说明         | 古思 | 軍核状态 | 操作             |  |  |  |
| ARMIN (***) 1 88                                    | 1     | 2021-2022-2 | 指修工程地学院    | 机器人工程(转作)              | 45            | 0    | 只把收算二专业,不把收取学位 |    |      | 第二专业经名 半校记录    |  |  |  |
| <ul> <li>4009594717783</li> </ul>                   | 2     | 2021+2022+2 | 化学与生物工程学院  | 生物技术(辅作)               | 10            | 0    |                |    |      | 双学位报名 第二专业报名 审 |  |  |  |
| • 辅修培养方案明细                                          | 3     | 2021-2022-2 | 化学与生物工程学院  | 应用化学(辅修)               | 10            | 0    |                |    |      | 双学位接名 第二专业报名 華 |  |  |  |
|                                                     | 4     | 2021-2022-2 | 机械工程学院     | 车辆工程(辅修)               | 7             | 0    |                |    |      | 第二专业报名 审核记录    |  |  |  |
| <ul> <li>Activities and activities</li> </ul>       | 5     | 2021-2022-2 | 机械工程学院     | 机成工程(建作)               | 15            | 0    |                |    |      | 第二专业报名 审核记录    |  |  |  |
| <ul> <li>辅修学业完成情况</li> </ul>                        | 6     | 2021-2022-2 | 机械工程学院     | 物流工程(辅修)               | 10            | 0    |                |    |      | 第二专业投名 审核记录    |  |  |  |
|                                                     | 7     | 2021-2022-2 | 计算机与通信工程学院 | 计算机科学与技术(辅导)           | 15            | 0    |                |    |      | 第二专业报名 审核记录    |  |  |  |
| 我的课表 。                                              | 8     | 2021-2022-2 | 计算机与通信工程学院 | 通信工程(转作)               | 15            | 0    |                |    |      | 第二专业经名 审核记录    |  |  |  |
| 学期理论课表                                              | 9     | 2021+2022+2 | 计算机与通信工程学院 | 物联网工程(辅作)              | 10            | 0    |                |    |      | 第二专业报名 审核记录    |  |  |  |
|                                                     | 10    | 2021-2022-2 | 计算机与通信工程学院 | 信息安全(辅修)               | 8             | 0    |                |    |      | 第二专业校会 审核记录    |  |  |  |
| 1440 (B) (B) (B) (B) (B) (B) (B) (B) (B) (B)        | 11    | 2021-2022-2 | 经济管理学院     | 工商管理(辅修)               | 50            | 0    | 只招收双掌位,不招收第二专业 |    |      | 双掌位报名 审核记录     |  |  |  |
| · Addressing                                        | 12    | 2021-2022-2 | 经济管理学院     | 国际经济与贸易(建作)            | 20            | 0    | 只把收取学位、不把收算二专业 |    |      | 双学位报名 审核记录     |  |  |  |
| 12.191922                                           | 13    | 2021-2022-2 | 经济管理学院     | 信息管理与信息系统(辅师)          | 30            | 0    | 只指收双学位,不指收第二专业 |    |      | 双学检察名 审核记录     |  |  |  |
| 1210018-02                                          | 14    | 2021-2022-2 | 马克思主义学院    | 思想政治教育(双学位)(辅导)        | 30            | 0    |                |    |      | 双孝位报名 第二专业报名 审 |  |  |  |
| . (###dac)                                          | 15    | 2021-2022-2 | 能源与环境工程学院  | 环境工程(建作)               | 10            | 0    |                |    |      | 第二专业经名 审核记录    |  |  |  |
|                                                     | 16    | 2021-2022-2 | 能源与环境工程学院  | 能源与动力工程(辅作)            | 15            | 0    |                |    |      | 第二专业投名 审核记录    |  |  |  |
| <ul> <li></li></ul>                                 | 17    | 2021-2022-2 | 数理学院       | 数学与应用数学(辅振)            | 9             | 0    |                |    |      | 双学位接名 第二专业报名 审 |  |  |  |
| · 3000-79-78100-1-107                               | 18    | 2021-2022-2 | 数理学院       | (统计举(编律)               | 6             | 1    |                |    |      | 双掌位报名 第二专业报名 审 |  |  |  |
| 1 LINE FOR                                          | 19    | 2021-2022-2 | 数理学院       | 信息与计算科学(辅作)            | 6             | 0    |                |    |      | 双学位报名 第二专业报名 审 |  |  |  |
| <ul> <li>三造一选课</li> </ul>                           | 20    | 2021-2022-2 | 外国语学院      | ·德语(编修)                | 50            | 0    | 只指收第二专业、不指收双学位 |    |      | 第二专业授名 审核记录    |  |  |  |
|                                                     | 21    | 2021-2022-2 | 外國選挙院      | 日语(論例)                 | 60            | 0    | 只指收第二专业,不指收双学位 |    |      | 第二专业报名 审核记录    |  |  |  |
| 納修管理へ                                               | 22    | 2021-2022-2 | 外国语学院      | 英语(建作)                 | 120           | 0    |                |    |      | 双学位报名 第二专业报名 审 |  |  |  |
|                                                     | 23    | 2021-2022-2 | 文法学院       | 法学(論修)                 | 100           | 0    |                |    |      | 双学位报名 第二专业报名 审 |  |  |  |
| <ul> <li>              ··              ··</li></ul> | 24    | 2021.2022.2 | 治会加生木工程設備  | 4240591302ArT198/06461 | 20            | 0    |                |    |      | 第二会办规定 重接记录    |  |  |  |

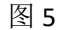

| 返回 |             |           |         |                       |                   |              |         |    |      |
|----|-------------|-----------|---------|-----------------------|-------------------|--------------|---------|----|------|
| 序号 | 辅修学年学期      | 辅修院系      |         | 辅修专业名称                | 招收人数              |              | 辅修报名说明  | 志愿 | 审核状态 |
| 1  | 2021-2022-2 | 机械工程学院    | 6)洗摇志   | 應 - Google Chrome     |                   | - n          | ×       |    |      |
| 2  | 2021-2022-2 | 马克思主义学院   |         |                       |                   |              |         |    |      |
| 3  | 2021-2022-2 | 数理学院      | A http  | s://jwgl.ustb.edu.cn/ | view/fxgl/fxzy.js | p?id=zy&zysl | . Q     |    |      |
| 4  | 2021-2022-2 | 机械工程学院    | (※)选择志愿 |                       |                   |              |         |    |      |
| 5  | 2021-2022-2 | 冶金与生态工程学  |         |                       |                   |              |         |    |      |
| 6  | 2021-2022-2 | 化学与生物工程学  |         |                       | ○第1志愿             |              | <u></u> |    |      |
| 7  | 2021-2022-2 | 计算机与通信工程等 |         |                       | ○篇2志愿             |              |         |    |      |
| 8  | 2021-2022-2 | 自动化学院     |         |                       |                   |              |         |    |      |
| 9  | 2021-2022-2 | 计算机与通信工程等 |         |                       |                   |              |         |    |      |
| 10 | 2021-2022-2 | 能源与环境工程学  |         |                       |                   |              |         |    |      |
| 11 | 2021-2022-2 | 能源与环境工程学  |         |                       |                   |              |         |    |      |
| 12 | 2021-2022-2 | 数理学院      |         |                       |                   |              |         |    |      |
| 13 | 2021-2022-2 | 计算机与通信工程等 |         |                       |                   |              |         |    |      |
| 14 | 2021-2022-2 | 机械工程学院    |         |                       | 10.00             |              | *       |    |      |
| 15 | 2021-2022-2 | 文法学院      |         |                       | 36YF              |              |         |    |      |
| 16 | 2021-2022-2 | 计算机与通信工程等 |         |                       |                   |              |         |    |      |
| 17 | 2021-2022-2 | 经济管理学院    |         |                       |                   |              |         |    |      |

图 6

| 学籍成绩 | jwgl.ustb.edu.cn 显示<br>报名送审操作成功! |        |         |
|------|----------------------------------|--------|---------|
|      |                                  |        | 确定      |
| 辅修院系 | 辅修专业名称                           | s 招收人数 | x 辅修报名说 |
|      |                                  | 图 7    |         |

## (2) 打印辅修报名申请表

报名之后,后面会出现"打印辅修报名表",如图所示:

| 修报名信息 | 1           |            |                 |      |        |     |      |                   |
|-------|-------------|------------|-----------------|------|--------|-----|------|-------------------|
| 1     |             |            |                 |      |        |     |      |                   |
| 序号    | 辅修学年学期      | 辅修院系       | 辅修专业名称          | 招收人数 | 辅修报名说明 | 志愿  | 审核状态 | 摄作                |
| 1     | 2021-2022-2 | 机械工程学院     | 物流工程(辅修)        | 10   |        |     |      | 双学位报名 第二专业报名 审核记录 |
| 2     | 2021-2022-2 | 马克思主义学院    | 思想政治教育(双学位)(辅修) | 30   |        |     |      | 双学位报名 第二专业报名 审核记录 |
| 3     | 2021-2022-2 | 設理学院       | 信息与计算科学(辅修)     | 6    |        |     |      | 双学位报名 第二专业报名 审核记录 |
| 4     | 2021-2022-2 | 机械工程学院     | 机械工程(辅修)        | 15   |        |     |      | 双学位报名 第二专业报名 审核记录 |
| 5     | 2021-2022-2 | 冶金与生态工程学院  | 冶金工程(講修)        | 20   |        |     |      | 双学位报名 第二专业报名 审核记录 |
| 6     | 2021-2022-2 | 化学与生物工程学院  | 生物技术(辅修)        | 10   |        |     |      | 双学位报名 第二专业报名 审核记录 |
| 7     | 2021-2022-2 | 计算机与通信工程学院 | 物联网工程(辅修)       | 10   |        | 1志愿 |      | 取消报名 审核记录 打印捕使报名表 |
| 8     | 2021-2022-2 | 自动化学院      | 人工智能(辅修)        | 9    |        |     |      | 双学位报名 第二专业报名 审核记录 |
| 9     | 2021-2022-2 | 计算机与通信工程学院 | 计算机科学与技术(辅修)    | 15   |        |     |      | 双学位报名 第二专业报名 审核记录 |
| 10    | 2021-2022-2 | 能源与环境工程学院  | 环境工程(捕修)        | 10   |        |     |      | 双学位报名 第二专业报名 审核记录 |

图 8

点击下载,可以下载 Word 文件。打开 Word 打印申报表。

2023级修读双学位、第二专业申请表

| 学生             | 学院<br>名称 | 自动化学院 | 专业<br>名称 | 自动化类         | 授予<br>学位 | 工学学士<br>学位  |
|----------------|----------|-------|----------|--------------|----------|-------------|
| 王修<br>专业       | 姓名       |       | 学号       | ×            | 班级       | 自 2303      |
| 申请<br>修读<br>专业 | 学院<br>名称 | 经管学院  | 专业<br>名称 | 工商管理(辅<br>修) | 授予<br>学位 | 管理学学士<br>学位 |
| 申报<br>类型       |          | 双学位   | ]        | 联系电话         |          | 0           |
| 学生             |          |       |          |              |          |             |
| 签字             | 1        |       |          |              |          |             |
| 主修<br>学院<br>意见 |          |       |          |              |          |             |
|                | 学院盖:     | 章:    | 教学院      | : <b>K</b> ; | 年 月      | в           |

注:1、申请修读"双二辅"专业必须从本科教学网申报,单独填写此表无效, 2、主修学院签署意见后,交辅修学院保存。

(3)取消报名

如果想修改报名专业或辅修类型,在审核之前,可以取消报名,然后在时间 内报名其他专业。

| 科教务 | 管理系统        | 个人中心学能  | 晶成绩 jwgl.ustb.ed | du.cn 显示 |      |      |           |        |     |      | 退出                       |
|-----|-------------|---------|------------------|----------|------|------|-----------|--------|-----|------|--------------------------|
|     |             |         | 取消报名操作           | 成功!      |      |      |           |        |     |      | »                        |
| 辅修报 | 信息          |         |                  |          |      |      | 确定        |        |     |      |                          |
| 返回  | 辅修学院:       | 建修专业:   |                  | 间        |      |      |           |        |     |      |                          |
| 序号  | 辅修学年学期      | 辅传院系    | 编行               | 時业名称     | 招收人数 | 已报人数 |           | 辅传报名说明 | 志愿  | 审核状态 | 操作                       |
| 1   | 2021-2022-2 | 高等工程师学  | 院 机器             | 工程(辅修)   | 45   | 0    | 只招收第二专业,不 | F招收双学位 |     |      | 第二专业报名 审核记录              |
| 2   | 2021-2022-2 | 化学与生物工程 | 学院生物             | 技术(講修)   | 10   | 0    |           |        |     |      | 双学位报名 第二专业报名 审核记录        |
| 3   | 2021-2022-2 | 化学与生物工程 | 学院 应用            | 化学(辅修)   | 10   | 1    |           |        | 1志愿 |      | <u>取消报名</u> 事核记录 打印编修报名表 |
| 4   | 2021-2022-2 | 机械工程学校  | 光 车辆             | 工程.(辅修)  | 7    | 0    |           |        |     |      | 第二专业报名 审核记录              |
|     | 2021 2022 2 | 机械工程学的  | N 81.84          | 丁程(請修)   | 15   | 0    |           |        |     |      | 第二专业报名 审核记录              |